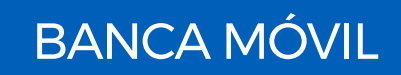

## GUÍA DE ACTIVACIÓN DE HUELLA DIGITAL O RECONOCIMIENTO FACIAL PARA INGRESAR A GLOBAL MOBILE

Ahora será más fácil y rápido acceder a **"Global Mobile"** utilizando tu huella digital o reconocimiento facial como contraseña.

Debes contar con un dispositivo móvil que tenga la funcionalidad de biometría y tenerla activa.

1. Ingresa al app de "Global Mobile" con tu "Usuario" y "Contraseña".

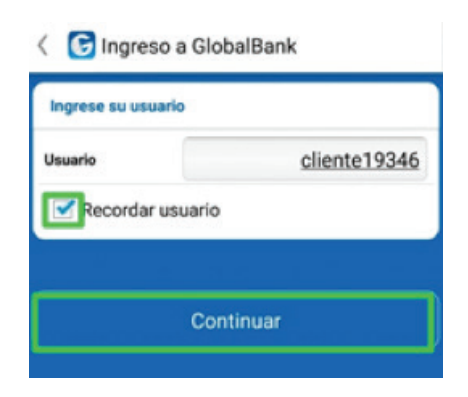

2. Selecciona **"Continuar con la activación"** y luego **"Aceptar"** Términos y Condiciones.

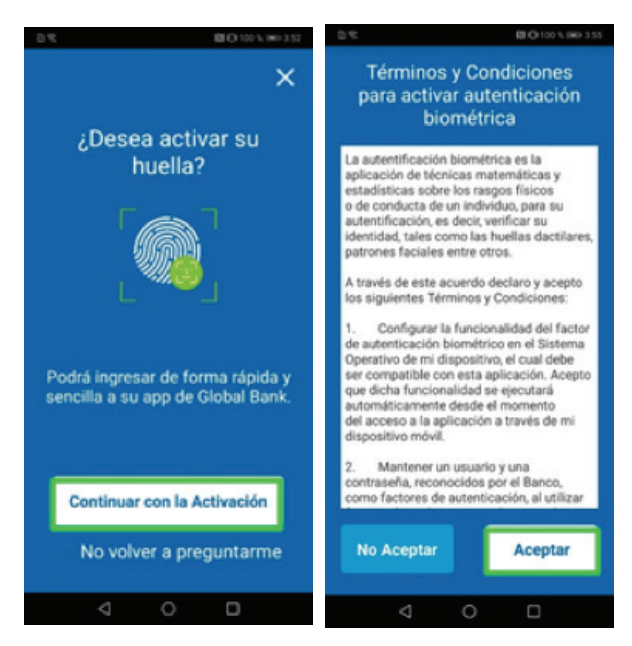

🖸 🎔 f 🗳 GlobalBankPA

3. Autentica tu huella o reconocimiento facial, según aplique.

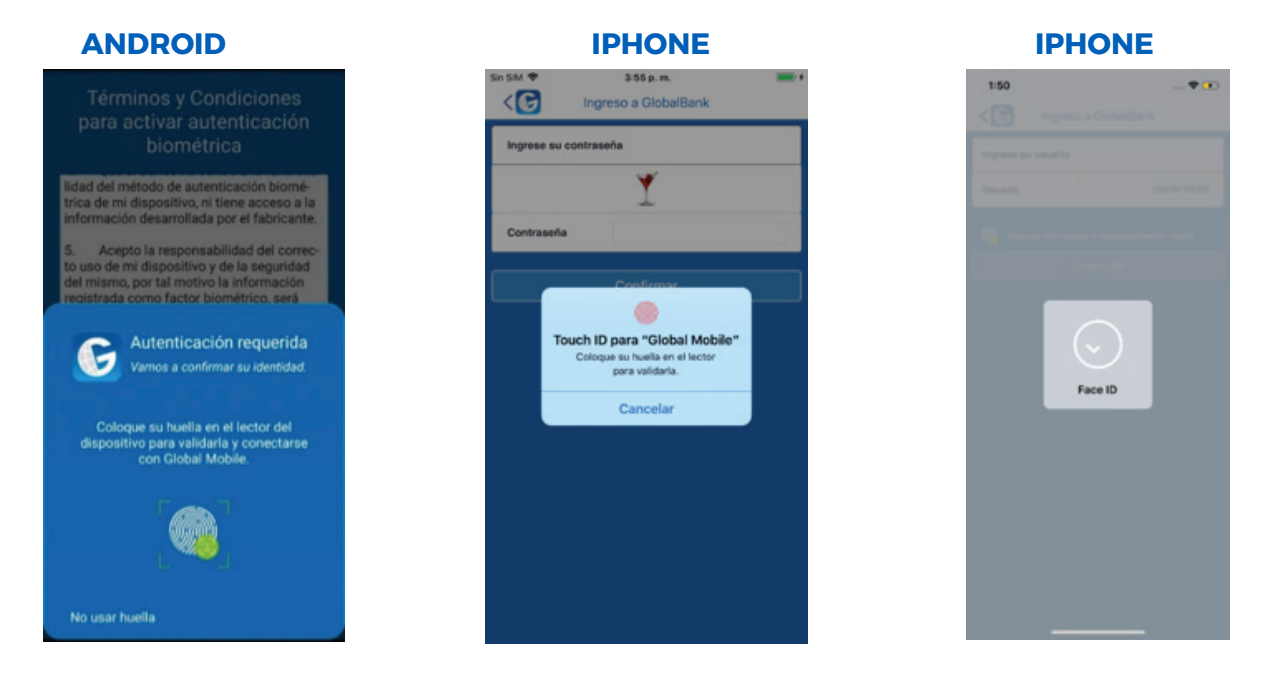

¡Listo! ya está configurado tu reconocimiento facial o de huella en "Global Mobile".

**Nota:** si no configuraste tu reconocimiento facial o huella digital en el momento de la actualización del app **"Global Mobile",** puedes hacerlo posteriormente en el menú principal, opción **"Activar biometría",** siguiendo los pasos que te indica el app.

| E Mis Productos                                                              |   |              |
|------------------------------------------------------------------------------|---|--------------|
| MAYLEEN IRMELDA BUONANNO<br>ALMONTE<br>Otimo ingreso<br>21-oct 2019-02.31 PM |   | 6102003976   |
| 🚊 Mis Productos                                                              | > | 7332012268   |
| (80) Transferencias                                                          | × | 0 103,794.92 |
| Pagos                                                                        | ~ | USD 6,721.63 |
| 🔗 Solicitudes                                                                | > |              |
| Consulta de transacciones                                                    | > | ×.           |
| R Consulta de puntos                                                         | > | ~ ~          |
| 🧟 Alertas y notificaciones                                                   | > | ~ )          |
| 🔔 Contactio                                                                  | > |              |
| Activar biometria                                                            | > |              |
| () Salir                                                                     |   |              |

☑ ♥ f ■ GlobalBankPA

Para consultas llámanos al 800-0006 opción Banca en Línea y Banca Móvil. ¡En Global Bank estamos para servirte!